## パソコンを使いやすくしよう(マウスポインター)

マウスポインターを見やすくしてパソコンを使いやすくしましょう。

1. 「Windowsの設定」あるいは「コントロールパネル」から「マウスのプロパティ」画面 を開き「ポインター」タブ→「デザイン」→「拡大ポインター(システム設定)」とします。

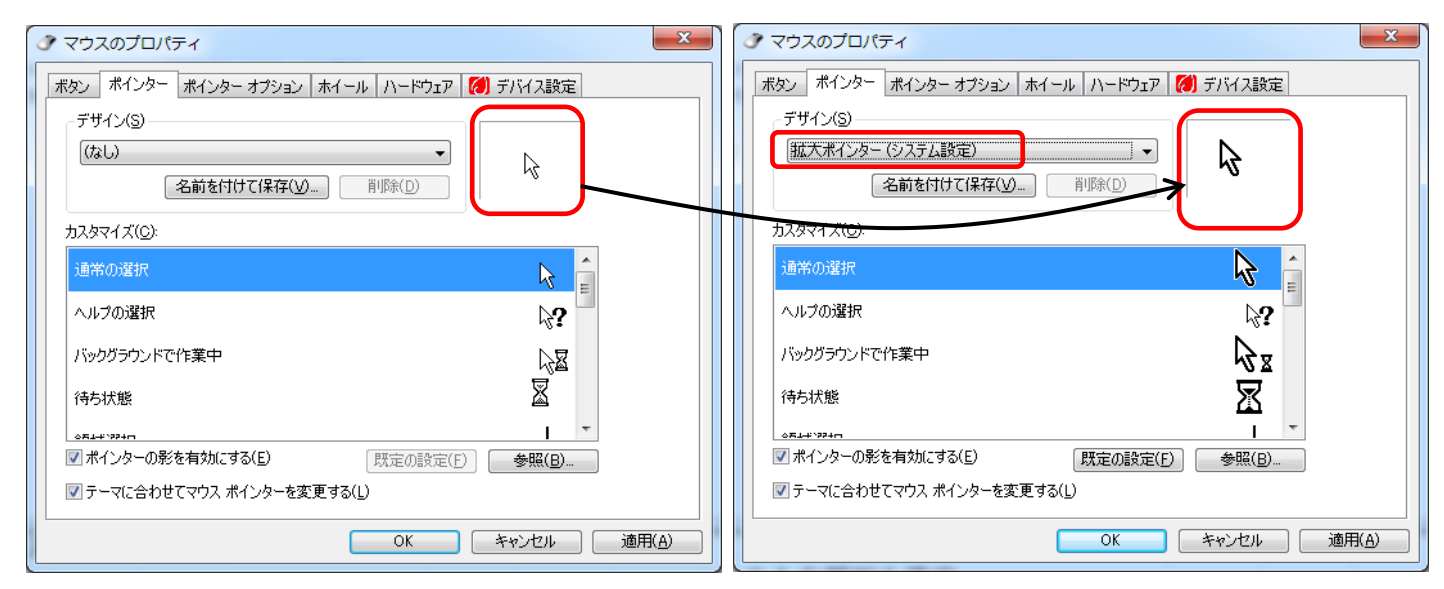

2. 「ポインターオプション」タブ→「表示」→「ポインターの軌跡を表示する」に チェックを入れる。 、 マウスのプロパティ

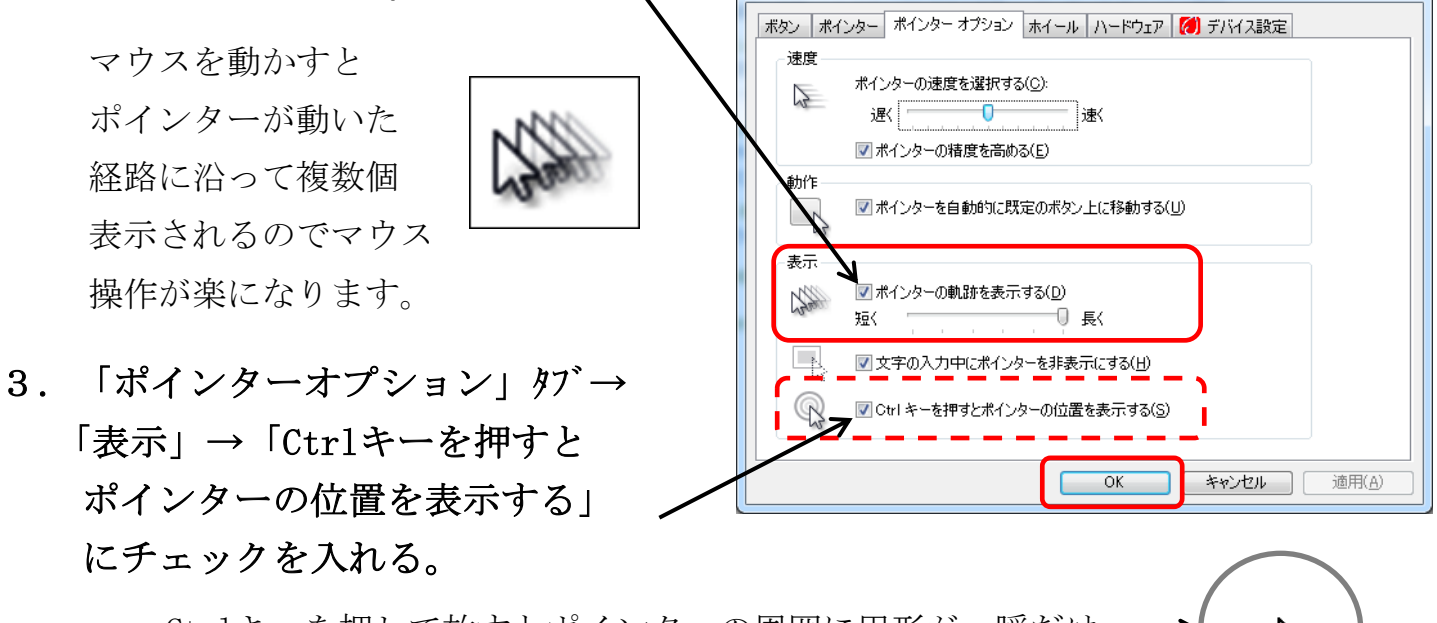

Ctrlキーを押して放すとポインターの周囲に円形が一瞬だけ — 表示されるので、ポインターの位置をすぐ知ることができます。

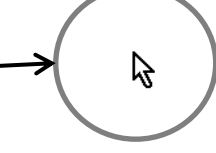

4. 「ボタン」タブ→「ダブルクリックの速さ」で自分に合った速さに調整。

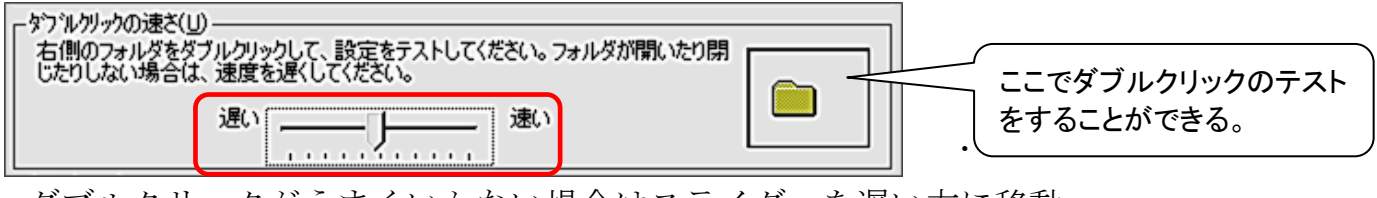

ダブルクリックがうまくいかない場合はスライダーを遅い方に移動。

[パソコンを使いやすくしよう(マウスポインター)] -1/1-